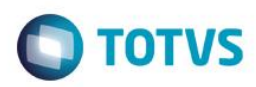

# Evidência de Testes

| Produto: Protheus                                                   | [informar o produto]                                                          |
|---------------------------------------------------------------------|-------------------------------------------------------------------------------|
| Versão: 11.80                                                       | [Informar a versão do produto em que será executado o teste.<br>Exemplo: P10] |
| Produto/Versão Integrado: [obrigatório para projetos de integração] | [Informar em quais linhas de produtos e versões haverá<br>expedição]          |
| Banco de Dados: [obrigatório]                                       | [Progress, Oracle, SQL, Informix]                                             |

### 1. Evidência e sequência do passo a passo [obrigatório

### Teste Unitário (Codificação)

[Informar uma breve descrição dos testes realizados. O Print Screen de telas é opcional]

### Premissas:

RETAGUARDA:

- O Job LJCANCNFCE habilitado, para que haja a inutilização dos documentos fiscais.
- Implementar a melhoria contida nesse link:
- http://tdn.totvs.com/display/public/PROT/TUNFPD\_DT\_Novo\_tratamento\_para\_Inutilizacao\_de\_NFCe\_na\_Venda\_Assistida

## PDV

- Implementar a melhoria contida nesse link:
   <u>http://tdn.totvs.com/display/public/PROT/TUNFPD\_DT\_Novo\_tratamento\_para\_Inutilizacao\_de\_NFCe\_na\_Venda\_Assistida</u>
- STWUPDATA habilitado, para que haja a subida da venda e dos registros que contém os números do documentos que serão inutilizados (SLX)

01 – Na APSDU, apague o conteúdo do campo B1\_POSIPI de algum produto.

02 - No TOTVS PDV, na rotina Atendimento > TOTVS PDV, faça uma venda com o produto editado anteriormente.

1

0

0

| -    |       |      | _    |    |
|------|-------|------|------|----|
| Evid | lênci | a de | Test | es |
| _    |       |      |      |    |

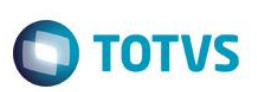

Este documento é de propriedade da TOTVS. Todos os direitos reservados. ©

0

Este documento é de propriedade da TOTVS. Todos os direitos reservados.

.

TOTVS S.A. RUA CAMILO CASTELO BRANCO, 10 ltem Descrição Preço Un. Qtd CURATIVO INTEGRALL 01 100,00 1,00 (F4) Cliente / Cpf (F5) Canc. de Item (F6) Orçamento (F7) Desc. na venda (F8) Pesquisar Produto Registro de Item Código do Produto Quantidade (\*) / Valor Desconto ( - ) OU Perc. Desconto ( % ) / Código do Produto CURATIVO INTEGRALL R\$100,00

#### 03 – No nosso exemplo, a venda será rejeitada pois falta o NCM do produto.

|                                        |                     |                                                                                     |                                   | F                          | TOTVS S<br>RUA CAMILO CASTEI | . <b>A.</b><br>.O BRANCO, 10 |
|----------------------------------------|---------------------|-------------------------------------------------------------------------------------|-----------------------------------|----------------------------|------------------------------|------------------------------|
|                                        |                     |                                                                                     | → Item →                          | Descrição                  | Preço Un.                    | ► Qtd ►                      |
| (F3) Reg. de item                      | (F4) Cliente / Cpf  | (F5) Canc. de Item                                                                  | 01 CU                             | RATIVO INTEGRALL           | 100,00                       | 1,00                         |
| (F6) Orçamento                         | (F7) Desc. na venda | (F8) Pesquisar Produto                                                              |                                   |                            |                              |                              |
| Pagamento                              |                     |                                                                                     |                                   |                            |                              |                              |
| Selecione a forma de pagament          | to                  | TO                                                                                  | TVS                               |                            |                              |                              |
| 2 - CARTAO<br>3 - DEBITO<br>4 - CHEQUE |                     | Aguarde, Processando NFO                                                            | CE Orçamento0                     | 00695Doc.:000000164        |                              |                              |
| 5 - CONVENIO<br>8 - FINANCIADO         |                     | NFC-e: Não foi possível transn                                                      | nitir NFC-e (F                    | Rejeição TSS)ID: 🕨         | <                            |                              |
|                                        |                     | NFC-e: Não foi possível transmitir NFC-                                             | e                                 |                            |                              |                              |
| Resumo do pagamento                    |                     | -                                                                                   |                                   |                            | _                            |                              |
| Forma Valo                             | r Parcelas          | Element '{http://www.portalfiscal.inf.br/nfe<br>accepted by the pattern '[0-9]{8}'. | e <mark>}NCM</mark> ": [facet 'pa | ttern'] The value " is not |                              |                              |
| R\$ 100.00                             | 1                   | Element '(http://www.portalfiscal.inf.br/nfe<br>atomic type.                        | a}NCM': " is not a                | valid value of the local   |                              |                              |
|                                        |                     | J                                                                                   |                                   |                            |                              |                              |
| Limpar Pagto(s).<br>(CTRL+L)           |                     |                                                                                     |                                   | <u>0</u> K                 | ī                            |                              |

04 – Verifique que após o erro, a venda não foi cancelada, ela continuou aberta para que possa ser finalizada novamente. Então finalize a venda com outro produto ou cancele a venda.

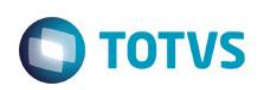

PDV: 003 | Operador: pdv

0

| Menu (F2)                                    |                     |                                 |          |                                         |                    | PDV: 003                | Operador  | t pdv | TOTVS PDV (F12) |
|----------------------------------------------|---------------------|---------------------------------|----------|-----------------------------------------|--------------------|-------------------------|-----------|-------|-----------------|
|                                              |                     |                                 |          |                                         | TC<br>RUA CAMILO C | DTVS S.A.<br>Castelo Bi | RANCO, 10 |       |                 |
|                                              |                     |                                 | ► Item ► | Descrição                               | ► Preç             | ;o Un.                  | Qtd →     | Desc. | Valor 🛋         |
| (F3) Reg. de item                            | (F4) Cliente / Cpf  | (F5) Canc. de Item              | 01 CURAT | IVO INTEGRALL                           |                    | 100,00                  | 1,00      | 0,00  | 100,00          |
| (F6) Orçamento                               | (F7) Desc. na venda | (F8) Pesquisar Produto          |          |                                         |                    |                         |           |       |                 |
| Pagamento                                    |                     |                                 |          |                                         |                    |                         |           |       |                 |
| Selecione a forma de pagamen                 | ito                 |                                 |          |                                         |                    |                         |           |       |                 |
| 2 - CARTAO<br>3 - DEBITO                     |                     | 1                               |          |                                         |                    |                         |           |       |                 |
| 4 - CHEQUE<br>5 - CONVENIO<br>8 - FINANCIADO |                     | ×                               |          |                                         |                    |                         |           |       |                 |
| Resumo do pagamento                          |                     |                                 |          |                                         |                    |                         |           |       |                 |
| Forma Val                                    | or Parcelas         |                                 |          |                                         |                    |                         |           |       |                 |
| R\$ 100.00                                   | 1                   | Saldo a Pagar<br>0.00           |          |                                         |                    |                         |           |       | V               |
|                                              |                     | 0.00                            | Volun    | nes: 1 Iten(s)                          |                    |                         |           |       | Total           |
| Limpar Pagto(s).<br>(CTRL+L)                 |                     | Finalizar pagamento<br>(CTRL+P) | Subto    | otal: <b>100.00</b><br>nto: <b>0.00</b> |                    |                         |           |       | 100.00          |

### 05 – Na APSDU do PDV, verifique as tabela SLX:

a) Na SLX, consta o registro que será inutilizado, ou seja, o número do documento utilizado na primeira tentativa (00000164)

| LX_FILIAL | LX_LOCAL | LX_PDV | LX_OPERADO | LX_DTMOVTO | LX_HORA | LX_CUPOM  |
|-----------|----------|--------|------------|------------|---------|-----------|
| 01        |          | 003    | C02        | 19/10/2016 | 17:52   | 000000162 |
| 01        |          | 003    | C02        | 19/10/2016 | 18:04   | 000000163 |
| 01        |          | 003    | C02        | 19/10/2016 | 18:34   | 000000164 |

06 – Após o job STWUPDATA (TOTVS PDV) subir a venda e o registro da SLX para a retaguarda, o job LJCANCNFCE (retaguarda) começará o processo de inutilização dos documentos contidos na SLX.

|   | Hesults Messages |           |          |        |            |            |         |           |          |  |  |  |  |
|---|------------------|-----------|----------|--------|------------|------------|---------|-----------|----------|--|--|--|--|
|   | LX_SITUA         | LX_FILIAL | LX_LOCAL | LX_PDV | LX_OPERADO | LX_DTMOVTO | LX_HORA | LX_CUPOM  | LX_SERIE |  |  |  |  |
| 1 | X2               | 01        |          | 003    | C02        | 20161019   | 17:52   | 000000162 | 003      |  |  |  |  |
| 2 | X2               | 01        |          | 003    | C02        | 20161019   | 18:04   | 000000163 | 003      |  |  |  |  |
| 3 | X2               | 01        |          | 003    | C02        | 20161019   | 18:34   | 000000164 | 003      |  |  |  |  |

07 – Na retaguarda, acesse Atendimento > Venda Assistida > Ações Relacionadas > NFC-e > Monitor: Pesquise pelas nota que será inutilizada.

| 9 |             |             |            |                 | SPED - NFe                                  |
|---|-------------|-------------|------------|-----------------|---------------------------------------------|
|   | NF          | Ambiente    | Modalidade | Protocolo       | Recomendação                                |
| 0 | 00300000164 | Homologação | Normal     | 113160005112757 | 030 - Inutilização de numeração autorizada. |

0

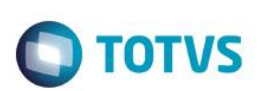

TESTE: Finalização de uma venda após cancelar um item item que causou rejeição

## TOTVS S.A. RUA CAMILO CASTELO BRANCO, 10

| ) Iten | n Descrição        | Preço Un. | Qtd  | Desc. | → Valor  |
|--------|--------------------|-----------|------|-------|----------|
| 01     | CURATIVO INTEGRALL | 100,00    | 1,00 | 0,00  | 100,00 🛆 |
| 02     | SHAMPOO REDUCAO BC | 100,00    | 1,00 | 0,00  | 100,00   |
|        |                    |           |      |       |          |

02 – Ao tentar finalizar a venda, haverá uma rejeição por causa que um dos itens não tem o campo Origem (B1\_POSIPI) preenchido:

| OFC-e: Não foi possível transmitir NFC-e (Rejeição TSS)ID:                                                                     | × |
|----------------------------------------------------------------------------------------------------|---|
| NFC-e: Não foi possível transmitir NFC-e                                                                                       |   |
|                                                                                                    |   |
| Element '{http://www.portalfiscal.inf.br/nfe}NCM': [facet 'pattern'] The value " is not<br>accepted by the pattern '[0-9]{8}'. |   |
| Element '{http://www.portalfiscal.inf.br/nfe}NCM': " is not a valid value of the local<br>atomic type.                         |   |
|                                                                                                    |   |
|                                                                                                    |   |
|                                                                                                    |   |
| <u>о</u> к                                                                                                    |   |
|                                                                                                    |   |

03 – Após a rejeição, clique em "Canc. de Item" e cancele o item que não tem o campo ORIGEM preenchido.

<sup>01 –</sup> No TOTVS PDV, faça uma venda registrando dois produtos (um deles deve ser o produto sem o código do NCM).

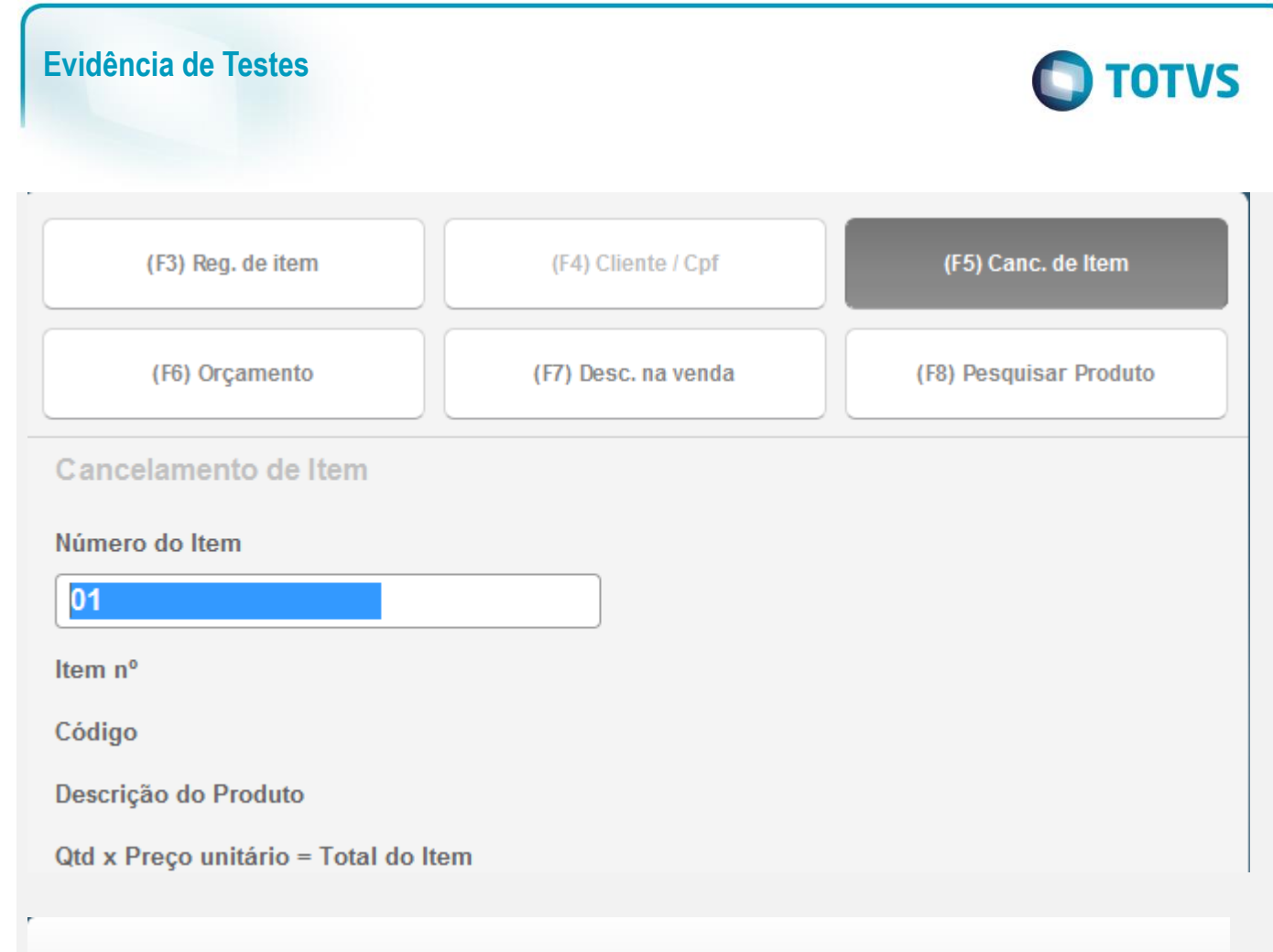

#### TOTVS S.A. RUA CAMILO CASTELO BRANCO, 10

| ▶ Item | F       | Descrição   | ۶. | Preço Un. | ۱. | Qtd  | F | Desc. | ۱. | Valor  |  |
|--------|---------|-------------|----|-----------|----|------|---|-------|----|--------|--|
|        |         | - CANCELADO |    |           |    |      |   |       |    |        |  |
| 02     | SHAMPOO | REDUCAO BC  |    | 100,00    |    | 1,00 |   | 0,00  |    | 100,00 |  |
|        |         |             |    |           |    |      |   |       |    |        |  |

04 – Finalize a venda novamente.

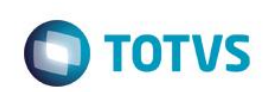

| Menu (F2)                                                                |                     |                                 |    |      |                                   |        | PD          | V:003   Ope               | rador: pdv | TOTVS PDV (F12) |
|--------------------------------------------------------------------------|---------------------|---------------------------------|----|------|-----------------------------------|--------|-------------|---------------------------|------------|-----------------|
|                                                                          |                     |                                 | Γ  |      |                                   | RUA CA | TOTVS S     | <b>5.A.</b><br>LO BRANCO, | 10         |                 |
|                                                                          |                     |                                 |    | em 🕨 | Descrição                         |        | ▶ Preço Un. | ▶ Qtd                     | Desc.      | ▶ Valor         |
| (F3) Reg. de item                                                        | (F4) Cliente / Cpf  | (F5) Canc. de Item              | 01 |      |                                   |        |             |                           |            | 100,00          |
|                                                                          |                     |                                 | 02 | SH   | AMPOO REDUCAO BC                  |        | 100,00      | 1,00                      | 0,00       | 100,00          |
| (F6) Orçamento                                                           | (F7) Desc. na venda | (F8) Pesquisar Produto          |    |      |                                   |        |             |                           |            |                 |
| Pagamento                                                                |                     |                                 |    |      |                                   |        |             |                           |            |                 |
| Selecione a forma de pagamen                                             | to                  |                                 |    |      |                                   |        |             |                           |            |                 |
| 2 - CARTAO<br>3 - DEBITO<br>4 - CHEQUE<br>5 - CONVENIO<br>8 - FINANCIADO |                     | Î.                              | L  |      |                                   |        |             |                           |            |                 |
| Resumo do nagamento                                                      |                     |                                 |    |      |                                   |        |             |                           |            |                 |
| Forma Valo                                                               | r Parcelas          |                                 |    |      |                                   |        |             |                           |            |                 |
| R\$ 100.00                                                               | 1                   | Saldo a Pagar<br>0.00           | L  |      |                                   |        |             |                           |            | •               |
|                                                                          |                     | Troco<br>0.00                   | 1  | V    | olumes: 1 Iten(s)                 |        |             |                           |            | Total           |
| Limpar Pagto(s).<br>(CTRL+L)                                             |                     | Finalizar pagamento<br>(CTRL+P) |    | De   | Subtotal: 100.00<br>esconto: 0.00 |        |             |                           |            | 100.00          |
|                                                                          | Т                   | OTVS I                          |    |      |                                   |        |             |                           |            |                 |

#### Aguarde, Processando NFCE Orçamento000696Doc.:000000166

## 06 – Quando a venda e o registro da SLX subir para a retaguarda, confira as tabelas SL1 e SLX: a) L1\_DOC preenchido com o documento utilizado na segunda tentativa

|   | Results 📑 | Messages |         |          |            |         |            |           |            |           |            |          |           |          |        |
|---|-----------|----------|---------|----------|------------|---------|------------|-----------|------------|-----------|------------|----------|-----------|----------|--------|
|   | L1_FILIAL | L1_NUM   | L1_VEND | L1_COMIS | L1_CLIENTE | L1_LOJA | L1_TIPOCLI | L1_VLRTOT | L1_DESCONT | L1_VLRLIQ | L1_NROPCLI | L1_DTLIM | L1_DOC    | L1_SERIE | L1_PDV |
| 1 | 01        | 002870   | 000001  | 0        | 000001     | 01      | F          | 100       | 0          | 100       |            | 20161019 | 000000158 | 003      | 003    |
| 2 | 01        | 002871   | 000001  | 0        | 000001     | 01      | F          | 100       | 0          | 100       |            | 20161019 | 000000159 | 003      | 003    |
| 3 | 01        | 002872   | 000001  | 0        | 000001     | 01      | F          | 100       | 0          | 100       |            | 20161019 |           |          |        |
| 4 | 01        | 002873   | 000001  | 0        | 000001     | 01      | F          | 100       | 0          | 100       |            | 20161019 |           |          |        |
| 5 | 01        | 002874   | 000001  | 0        | 000001     | 01      | F          | 100       | 0          | 100       |            | 20161019 | 000000166 | 003      | 003    |

#### b) Documento fiscal que será inutilizado (primeira tentativa)

|   | LX_SITUA | LX_FILIAL | LX_LOCAL | LX_PDV | LX_OPERADO | LX_DTMOVTO | LX_HORA | LX_CUPOM  | LX_SERIE |
|---|----------|-----------|----------|--------|------------|------------|---------|-----------|----------|
| 1 | X2       | 01        |          | 003    | C02        | 20161019   | 17:52   | 00000162  | 003      |
| 2 | X2       | 01        |          | 003    | C02        | 20161019   | 18:04   | 00000163  | 003      |
| 3 | X2       | 01        |          | 003    | C02        | 20161019   | 18:34   | 00000164  | 003      |
| 4 | X2       | 01        |          | 003    | C02        | 20161019   | 18:45   | 000000165 | 003      |

## 07 - Verifique o status das notas: 000000165 (rejeitada) e 000000166 (autorizada) no TSS.

|   | ٢           |             |            |                 | SPED -                                      |
|---|-------------|-------------|------------|-----------------|---------------------------------------------|
|   | NF          | Ambiente    | Modalidade | Protocolo       | Recomendação                                |
| l | 00300000165 | Homologação | Normal     | 113160005112764 | 030 - Inutilização de numeração autorizada. |
| l | 00300000166 | Homologação | Normal     | 113160005112763 | 001 - Emissão de DANFE autorizada           |
|   |             |             |            |                 |                                             |

## TESTE 03 – Desfazimento TEF com a venda cancelamento no meio da venda

01 – Faça uma venda e como forma de pagamento, escolha a opção CARTAO DE CREDITO, porém utiliznado um valor menor que a venda, para que ela não seja finalizada após o término da transação TEF.

| Menu (F2)                                            |                     |                        |       |              |               | PDV                       | :003   Operad      | or: cx        | TOTVS PD\ | (F12)  |
|------------------------------------------------------|---------------------|------------------------|-------|--------------|---------------|---------------------------|--------------------|---------------|-----------|--------|
|                                                      |                     |                        | Γ     |              | RUA CAM       | TOTVS S.A<br>MILO CASTELC | N.<br>9 BRANCO, 10 |               |           |        |
|                                                      |                     |                        | ) Ite | m → I        | Descrição 🛛 🔸 | Preço Un. 🔸               | Qtd 🕨              | Desc.         | Valor     | ×      |
| (F3) Reg. de item                                    | (F4) Cliente / Cpf  | (F5) Canc. de Item     | 01    | CURATIVO IN  | ITEGRALL      | 10,0000                   | 1,00               | 0,00          |           | 10,00  |
| (F6) Orçamento                                       | (F7) Desc. na venda | (F8) Pesquisar Produto | L     |              |               |                           |                    |               |           |        |
| Pagamento                                            |                     |                        |       |              |               |                           |                    |               |           |        |
| Selecione a forma de pagament                        | 0                   |                        |       |              |               |                           |                    |               |           |        |
| 2 - CARTAO DE CREDITO<br>3 - CARTAO DE DEBITO AUTOMA | ATICO               | <b>^</b>               |       |              |               |                           |                    |               |           |        |
| 4 - CHEQUE<br>5 - CONVENIO                           |                     |                        |       |              |               |                           | Unified Wireles    | s Application |           |        |
| 8 - FINANCIADO                                       |                     | 11<br>T                |       |              |               |                           | SoftAP             |               | •         |        |
| 17/11/2016                                           | Valor               |                        |       |              |               |                           | Ajuda              |               |           |        |
| 11/11/2010                                           | 3,00                |                        |       |              |               |                           | Sobre              |               |           |        |
|                                                      |                     |                        | L     |              |               |                           | Sair               |               |           | * ** * |
|                                                      |                     |                        |       | Volumes: 1   | 1 Iten(s)     |                           |                    |               |           | Total  |
| Cancelar                                             |                     | Efetuar Panamento      |       | Subtotal: 1  | 10.00         |                           |                    |               | 10.0      | 00     |
|                                                      |                     |                        |       | Brinde(s): 0 | ) Brindes     |                           |                    |               |           |        |

0

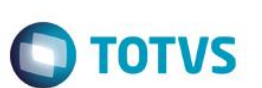

Pagamento

Selecione a forma de pagamento

- 2 CARTAO DE CREDITO
- 3 CARTAO DE DEBITO AUTOMATICO
- 4 CHEQUE
- 5 CONVENIO
- 8 FINANCIADO

### Resumo do pagamento

| Forma                     | Valor | Parcelas |                                 |
|---------------------------|-------|----------|---------------------------------|
| СС                        | 9.00  | 1        | Saldo a Pagar<br>1.00           |
|                           |       |          | Troco<br>0.00                   |
| Limpar Pagto(<br>(CTRL+L) | s).   |          | Finalizar pagamento<br>(CTRL+P) |

### 02 – Consulte no Gerenciador TEF, se a transação está como PENDENTE.

| Ta l                                                                                                    | Relatórios de Transações do SiTef - Log Único - Versão 2.0.13.25 |                 |             |                         |                      |            |                   |                  |         |                  |     |
|----------------------------------------------------------------------------------------------------|------------------------------------------------------------------|-----------------|-------------|-------------------------|----------------------|------------|-------------------|------------------|---------|------------------|-----|
| Transações                                                                                                    | Manutenção de                                                    | e Pendências    | Resumo de   | e Movimento 🛛 🖡         | Resumo de Transações | Parceladas | Resumo de Produto | s Pesquisar In   | nprimir | Configurar campo | s R |
| Exibe Carga                                                                                                    | a de Tabelas 🛛 Fina                                              | lizar           |             |                         |                      |            |                   |                  |         |                  |     |
| EAST A                                                                                                    |                                                                  | oja 🛛 - Data da | impressao 1 | 7/10/2016 - <u>T</u> od | las as Transações    |            |                   | Classificar po   | r:      |                  |     |
| Movimento       Empresa       TODAS       C       Produto       TODOS       Image: Constraint of the state of the state of the s |                                                                  |                 |             |                         |                      |            |                   |                  |         |                  |     |
| Hora                                                                                                    | Nome                                                             | Codigo          | NSU         | NSU                     | Codigo               | Estado     | Codigo            | Numero cartao    |         | Valor            |     |
|                                                                                                    | produto                                                          | empresa         | SiTef       | Host                    | transacao            | transacad  | o resposta        | ou Banco Agência | a Conta |                  |     |
| 09:15:31                                                                                                    | REDECARD                                                         | 00000000        | 180001      | 999180001               | ABERTERM             | EFETUADA   |                   |                  |         |                  |     |
| 09:16:03                                                                                                    | VISA CREDITO                                                     | 00000000        | 180002      | 000180002               | CMPCTCRN             | EFETUADA   |                   | 401200******     | 3335    | 10,              | ,00 |
| 09:28:36                                                                                                    | VISA CREDITO                                                     | 00000000        | 180003      | 000180003               | CMPCTCRN             | CANC.PDV   |                   | 401200******     | 1112    | 10,              | ,00 |
| 09:53:03                                                                                                    | VISA CREDITO                                                     | 00000000        | 180004      | 000180004               | CMPCTCRN             | PENDENTE   |                   | 401200******     | 1112    | 10,              | ,00 |
| 10:07:57                                                                                                    | VISA CREDITO                                                     | 00000000        | 180005      | 000180005               | CMPCTCRN             | CANC.PDV   |                   | 401200******     | 1112    | 10,              | ,00 |
| 10:12:09                                                                                                    | VISA CREDITO                                                     | 00000000        | 180006      | 000180006               | CMPCTCRN             | CANC.PDV   |                   | 401200******     | 1112    | 10,              | ,00 |
| 17:40:34                                                                                                    | REDECARD                                                         | 00000000        | 180007      | 999180007               | ABERTERM             | EFETUADA   |                   |                  |         |                  |     |
| 17:41:15                                                                                                    | VISA CREDITO                                                     | 00000000        | 180008      | 000180008               | CMPCTCRN             | CANC.PDV   |                   | 401200******     | 3335    | 10,              | ,00 |
| 17:47:59                                                                                                    | VISA CREDITO                                                     | 00000000        | 180009      | 000180009               | CMPCTCRN             | CANC. PDV  |                   | 401200******     | 1112    | 9,               | 00  |
| 17:54:20                                                                                                    | VISA CREDITO                                                     | 00000000        | 180010      | 000180010               | CMPCTCRN             | PENDENTE   |                   | 401200******     | 3335    | 9.               | 00  |

03 – Faça o Cancelamento da Venda.

Î

| Menu (F2)         |       |
|-------------------|-------|
| Encerramento de   | caixa |
| Sangria de caixa  |       |
| Suprimento de ca  | nixa  |
| Cadastro de Clien | ntes  |
| Vale Presente     |       |
| Informar CPF      |       |
| Cancelar Venda    |       |
|                   |       |

 (F3) Reg. de item
 (F4) Cliente / Cpf
 (F5) Canc. de Item

 (F6) Orçamento
 (F7) Desc. na venda
 (F8) Pesquisar Produto

 Confirma o Cancelamento da Venda?
 Cancelar Venda

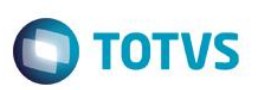

|             |                                                                                                    |                      |            |                        | · · · · · · · · · · · · · · · · · · · |              | -                 |                        |                     |
|-------------|----------------------------------------------------------------------------------------------------|----------------------|------------|------------------------|---------------------------------------|--------------|-------------------|------------------------|---------------------|
| <u>آه</u>   | Relatórios de Transações do SiTef - Log Único - Versão 2.0.13.25         Iransações Manutenção de Pendências Resumo de Movimento Resumo de Transações Parceladas Resumo de Produtos Pesquisar Imprimir Configurar campos Fixibe Carga de Tabelas Finalizar         Cassificar por:                                                                                                    |                      |            |                        |                                       |              |                   |                        |                     |
| Transações  | Manutençã                                                                                                    | o de Pendências      | Resumo de  | e Movimento            | Resumo de Transaçõe                   | s Parceladas | Resumo de Produto | os Pesquisar Imprimir  | Configurar campos F |
| Exibe Carga | de Tabelas 🛛 🛛                                                                                                    | Finalizar            |            |                        |                                       |              |                   |                        |                     |
| EFTT A      | and the second second                                                                                                    | -Loja [] - Data da i | mpressao 1 | 7/10/2016 - <u>T</u> o | das as Transações                     |              |                   | Classificar por:       |                     |
| Si          | Movimento       Empresa       TODAS       O       Produto       TODOS       Image: Constraint of the second constraint of the second constratedoconstraint of the second constraint of the |                      |            |                        |                                       |              |                   |                        |                     |
| Hora        | Nome                                                                                                    | Codigo               | NSU        | NSU                    | Codigo                                | Estado       | Codigo            | Numero cartao          | Valor               |
|             | produto                                                                                                    | empresa              | SiTef      | Host                   | transacao                             | transaca     | o resposta        | ou Banco Agência Conta |                     |
| 09:15:31    | REDECARD                                                                                                    | 00000000             | 180001     | 999180001              | ABERTERM                              | EFETUADA     |                   |                        |                     |
| 09:16:03    | VISA CREDITO                                                                                                    | 00000000             | 180002     | 000180002              | CMPCTCRN                              | EFETUADA     |                   | 401200*****3335        | 10,00               |
| 09:28:36    | VISA CREDITO                                                                                                    | 00000000             | 180003     | 000180003              | CMPCTCRN                              | CANC.PDV     |                   | 401200*****1112        | 10,00               |
| 09:53:03    | VISA CREDITO                                                                                                    | 00000000             | 180004     | 000180004              | CMPCTCRN                              | PENDENTE     |                   | 401200******1112       | 10,00               |
| 10:07:57    | VISA CREDITO                                                                                                    | 00000000             | 180005     | 000180005              | CMPCTCRN                              | CANC.PDV     |                   | 401200******1112       | 10,00               |
| 10:12:09    | VISA CREDITO                                                                                                    | 00000000             | 180006     | 000180006              | CMPCTCRN                              | CANC.PDV     |                   | 401200******1112       | 10,00               |
| 17:40:34    | REDECARD                                                                                                    | 00000000             | 180007     | 999180007              | ABERTERM                              | EFETUADA     |                   |                        |                     |
| 17:41:15    | VISA CREDITO                                                                                                    | 00000000             | 180008     | 000180008              | CMPCTCRN                              | CANC.PDV     |                   | 401200*****3335        | 10,00               |
| 17:47:59    | VISA CREDITO                                                                                                    | 00000000             | 180009     | 000180009              | CMPCTCRN                              | CANC.PDV     |                   | 401200*****1112        | 9,00                |
| 17:54:20    | VISA CREDITO                                                                                                    |                      |            |                        | CMPCTCRN                              |              |                   |                        |                     |

#### 04 – Após a venda ser cancelada, consulte o Gerenciador TEF e veja que a transação TEF foi desfeita.

#### Teste Integrado (Equipe de Testes)

[Descrever a sequência dos testes realizados em detalhes e os resultados atingidos. O Print Screen de telas é opcional]

## Teste Automatizado (Central de Automação) [Opcional]

[Informar as suítes executadas e descrever os resultados atingidos]

### Dicionário de Dados (Codificação) [Opcional]

O campo LX\_MODDOC já existia no dicionário, não foi criado nessa release.

Protheus 11 > Database Control > Atualizações > Cadastros

| Visualizar Tabela de Dados 🔟                                                         |                              |                              |                       |                         |                    |                                 |    |  |  |  |
|--------------------------------------------------------------------------------------|------------------------------|------------------------------|-----------------------|-------------------------|--------------------|---------------------------------|----|--|--|--|
|                                                                                      |                              |                              | By You                |                         |                    |                                 | ×  |  |  |  |
| Versão P12 \ Projeto de desenvolvimento 12.1.15 \ Manutencao Varejo 12.1.15 (002462) |                              |                              |                       |                         |                    |                                 |    |  |  |  |
| Tabela*                                                                              | Path                         | Arquiv                       | ۳0 <sup>*</sup>       | Modo*                   |                    | Modo Unidade*                   |    |  |  |  |
| SLX                                                                                  | DadosAdv -                   | SLX99                        | 90                    | Exclusivo               | -                  | Exclusivo                       |    |  |  |  |
| Modo Empresa*                                                                        | Pyme*                        | Chave I                      | Única                 |                         |                    |                                 |    |  |  |  |
| Exclusivo 🔻                                                                          | Sim 🔻                        | LX_FIL                       | IAL+LX_PDV+LX_CUPOM+L | X_SERIE+LX_ITEM+LX_HORA | 3                  |                                 |    |  |  |  |
| Display                                                                              |                              | Totvs I                      | PDV*                  | Memo CLOB               |                    | Rec.auto inc                    |    |  |  |  |
| LX_PDV+LX_CUPOM+LX_SE                                                                | RIE+LX_ITEM+LX_HORA          | Sim                          | -                     | Não 🔻                   |                    | Não 👻                           |    |  |  |  |
| Sigla / País                                                                         | Nome Port                    | Rotina                       | Template              | Objeto                  | Idioma Origi       | D                               | T  |  |  |  |
| ALL                                                                                  | Log Cancelamento x Devolução |                              |                       |                         | POR                | 193                             | 17 |  |  |  |
|                                                                                      |                              |                              |                       |                         |                    | 1                               |    |  |  |  |
| •                                                                                    |                              |                              |                       |                         |                    | Ĩ                               | ٩Ē |  |  |  |
|                                                                                      | Campos/Gatilhos              | Indices                      | Pastas                | Agrupamentos            | Relacionamentos    | Fitros                          |    |  |  |  |
| Campo                                                                                |                              | Campos                       |                       | Gatilhos                | Regras de dependên | cia                             |    |  |  |  |
| LX_SITUACA                                                                           | BBVX                         | % 🔎 🛝 🖻                      |                       |                         |                    | Calculadora                     |    |  |  |  |
| LX_DESCON                                                                            | Campo*                       | Tipo*                        | Grp. Campo            | is F                    | <sup>p</sup> yme*  | Index Server                    |    |  |  |  |
|                                                                                      | LX_MODDOC                    | Caractere 💌                  | e                     |                         | Sim 💌              | Não 🔻                           | =  |  |  |  |
| LX SITUA                                                                             | Totys PDV*                   | Template                     | Dsc Templa            | te                      |                    |                                 |    |  |  |  |
| LX_VRUNIT                                                                            | :::: Cim -                   | o                            |                       | -                       |                    |                                 | •  |  |  |  |
| LX_SDOC                                                                              | Sigla / País Orden           | Tamanho Decimal Titulo Port. | Desc. Port.           | Picture                 |                    | Valid                           | -  |  |  |  |
| LX_MODDOC                                                                            | ALL 22                       | 2 0 Modelo Doc.              | Modelo Documento Fis  | cal                     |                    |                                 | -1 |  |  |  |
| LX_ERGRVBI                                                                           | ▼                            |                              |                       |                         |                    | 1                               |    |  |  |  |
| •                                                                                    |                              |                              |                       |                         |                    |                                 |    |  |  |  |
|                                                                                      |                              |                              |                       |                         | Conf               | irmar Fechar Ações relacionadas | -  |  |  |  |
| TOTVS 2011 Série T Ser                                                               | rviços MSSQL Atusx-p10r2     | michael.gabriel              |                       | 18/10/16                |                    | Protheus 10.2.0 / Erp           |    |  |  |  |

## 2. Outras Evidências

O objetivo é indicar para a equipe de Testes que a informação criada deve ser validada, como por exemplo, publicação de ponto de entrada, etc.